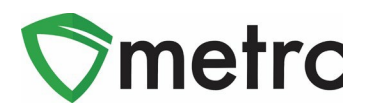

| Bulletin Number:<br>MI_IB_0064_Transfer Types                               | <b>Distribution Date</b> :<br>5/1/2023                      | Effective Date:<br>Ongoing                             |
|-----------------------------------------------------------------------------|-------------------------------------------------------------|--------------------------------------------------------|
| Contact Point: Metrc <sup>®</sup> Support                                   | Subject: Creating Transfers<br>recording gross weight of pa | , Transfer Types & updates to<br>ackages for transfers |
| <b>Reason:</b> Creation of transfers, usage of availapackages for transfers | able transfer types, changes t                              | o recording gross weight of                            |

Greetings Metrc<sup>®</sup> Users,

Metrc, in conjunction with the CRA, would like to provide guidance regarding how to create a transfer, the available transfer types, and how each transfer type should be used in accordance with Michigan's rules and regulations.

Additionally, Metrc and the CRA would like to provide an update on changes coming to the Transfer functionality. The field for Package gross weight on transfer manifests will be removed based on industry feedback. In its place you will see a new field populated under the Est Arrival date and time, "Destination Gross Weight." In this field you will record the shipment's weight in its entirety – all packages, including the outermost shipping container.

Please see the following pages for further details.

#### **Creating a Transfer**

Metrc is pleased to provide additional guidance on how to create a transfer, and the proper use of the Wholesale Transfer type and Wholesale Price field.

Licensees are required to enter the actual sale price for Wholesale transfers. In instances where product is exchanged for other product (rather than monetary compensation), the licensee should enter the fair market value of the product.

Note that the CRA requires licensees performing wholesale transfers to correctly utilize the "Wholesale Price" field. This field should indicate the total combined wholesale price for each package in the transfer. The information recorded should be true and correct prior to physically transporting the product as once the transfer is shipped, the wholesale price cannot be revised.

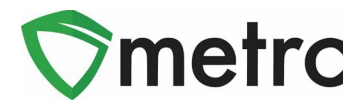

Click on Transfers on the black navigation toolbar.

| ⊘metrc      | •        | Packages   - | Transfers   • | Reports   - | Admin 🗸 |
|-------------|----------|--------------|---------------|-------------|---------|
| License     | ed Tr    | ansfers      | 5             |             |         |
|             |          |              |               |             |         |
| New Transfe | er View  | Manifest     |               |             |         |
| Incoming    | Inactive | Outgoin      | g Rejected    | Inactive    |         |
|             |          |              |               |             |         |
|             |          |              |               |             |         |
|             |          |              |               |             |         |
|             |          |              |               |             |         |

Figure 1: Creating a Transfer

Click on the New Transfer button.

| ⊘metrc      | ×        | Packages   - | Transfers   - | Reports   - | Admin 🗸 |
|-------------|----------|--------------|---------------|-------------|---------|
| License     | ed Ti    | ransfer      | S             |             |         |
|             | _        |              |               |             |         |
| New Transfe | er View  | / Manifest   |               |             |         |
| Incoming    | Inactive | e   Outgoi   | ng Rejected   | Inactive    |         |
|             |          |              |               |             |         |
|             |          |              |               |             |         |
|             |          |              |               |             |         |
|             |          |              |               |             |         |

Figure 2: New Transfer

Select the Destination License and Transfer Type.

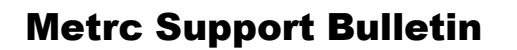

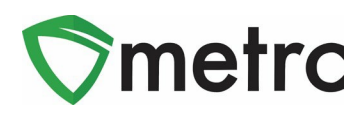

| New Licensed    | Transfe     | r                         |         |               |                             | ×                                   |
|-----------------|-------------|---------------------------|---------|---------------|-----------------------------|-------------------------------------|
| Destination 1   | PC-XXX      | XXX                       | Q (cle  | ear)          | Туре                        | Wholesale ~                         |
| Planned Route   |             |                           |         |               | <u>Est.</u> Departure       | ■ 04/21/2023                        |
|                 |             |                           |         |               |                             | 08 : 31 AM                          |
|                 |             |                           |         |               | <u>Est</u> Arrival          | ■ 04/21/2023 <b>□</b> today         |
|                 |             |                           |         |               |                             | 08 : 31 AM                          |
|                 |             |                           |         | 4             | Destination<br>Gross Weight | ex. 100.23 - Select -               |
| Trans           | sport # 1   | Type part of the License  | Number. | Q (clear)     |                             |                                     |
| P               | hone No.    | +1-123-456-7890           |         | (use default) |                             | Layover                             |
|                 | Driver 1    | Type part of the Driver N | ame     | Q (clear)     | Vehicle 1                   | Type part of the vehicle make, mc Q |
| Drive           | r's Name    |                           |         |               | Vehicle Make                |                                     |
| Emp<br>Driver's | s Lic, No.  |                           |         |               | Vehicle Model               |                                     |
| 0 1             | (de         | tails)                    |         |               |                             |                                     |
| 0 1             | (tran       | sporter)                  |         |               |                             |                                     |
| Pack            | age # 1     | Type part of Package num  | ber     | Q (clear)     |                             |                                     |
| Whst            | e. Price    | \$ ex. 100.23             |         |               |                             |                                     |
| 01              | (pac        | kage)                     |         |               |                             | Select files                        |
| • 1 (de         | estination) |                           |         |               |                             |                                     |
|                 |             | Register Transfer C       | ancel   |               |                             |                                     |

Figure 3: Transfer Type and Destination

Complete filling out the remaining fields.

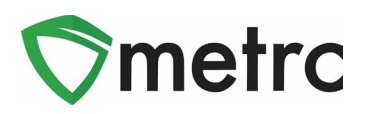

| New Licensed  | Transfe           | r                         |        |               |                             | ×                                   |
|---------------|-------------------|---------------------------|--------|---------------|-----------------------------|-------------------------------------|
| 1             |                   |                           |        |               |                             |                                     |
| Destination 1 | PC-XXX            | XXX                       | Q (d   | ear)          | Туре                        | Wholesale ~                         |
| Planned Route | ROUTE             |                           |        |               | <u>Est.</u> Departure       | 🗰 04/21/2023 🗂 today                |
|               |                   |                           |        |               |                             | <b>^</b>                            |
|               |                   |                           |        |               |                             | 08 : 30 AM                          |
|               |                   |                           |        |               | <b>E</b> ( <b>A</b> ) (     |                                     |
|               |                   |                           |        |               | <u>Est</u> Arrival          | 04/21/2023 Coday                    |
|               |                   |                           | 6      |               |                             | 08 : 30 AM                          |
|               |                   |                           | G      | 1.            |                             | × ×                                 |
|               |                   |                           |        |               | Destination<br>Gross Weight | 8 Pounds ~                          |
| Trans         | sport # 1         | ST-XXXXXX                 |        | Q (clear)     |                             |                                     |
| P             | hone No.          | 123-456-7890              |        | (use default) |                             | Layover                             |
|               | Driver 1          | Type part of the Driver N | lame   | Q (clear)     | Vehicle 1                   | Type part of the vehicle make, mc Q |
| Drive         | er's Name         | Driver First and Last Na  | me     |               | Vehicle Make                | Dodge                               |
| Emp           | ployee ID         | 12345                     |        |               | Vehicle Model               | Ram                                 |
| Driver's      | s <u>Lic.</u> No. | 1122334455                |        |               | License Plate               | 009 BHE                             |
| 0 1           | (de               | etails)                   |        |               |                             |                                     |
| 01            | (tran             | sporter)                  |        |               |                             |                                     |
| Pack          | age # 1           | 1A4FF030000006500000      | 0026   | Q (clear)     |                             |                                     |
| Whst          | e. Price          | \$ 200.00                 |        |               |                             |                                     |
| 0 1           | (pac              | kage)                     |        |               |                             | Select files                        |
| 0 1 (de       | stination)        |                           |        |               |                             |                                     |
|               |                   |                           |        |               |                             |                                     |
|               |                   |                           |        |               |                             |                                     |
|               |                   | Register Transfer         | Cancel |               |                             |                                     |
|               |                   |                           |        |               |                             |                                     |

Figure 4: Enter Transfer Details

Click on Register Transfer to create the transfer.

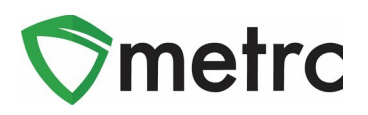

| New Licensed                | Transfe           | r                          |              |             |                             |                                      | ×           |
|-----------------------------|-------------------|----------------------------|--------------|-------------|-----------------------------|--------------------------------------|-------------|
| Destination 4               |                   | 000                        |              |             | T                           |                                      |             |
| Destination 1               | PC-XXX            |                            | Q (clear)    |             | туре                        | Wholesale                            | ~           |
| Planned Route               | ROUTE             |                            |              |             | <u>Est.</u> Departure       | ■ 04/21/2023                         | today       |
|                             |                   |                            |              |             |                             | ▲ ▲ AM                               |             |
|                             |                   |                            |              |             |                             | <ul> <li>✓ ✓</li> <li>✓ ✓</li> </ul> |             |
|                             |                   |                            |              |             | Est. Arrival                | ■ 04/21/2023 □                       | today       |
|                             |                   |                            |              |             |                             | · ·                                  |             |
|                             |                   |                            | G            |             |                             | 08 : 30 AM                           |             |
|                             |                   |                            | - 11         |             |                             | × ×                                  |             |
|                             |                   |                            |              |             | Destination<br>Gross Weight | 8 Pounds                             | ~           |
| _                           |                   |                            |              |             |                             |                                      |             |
| Tran                        | sport # 1         | ST-XXXXXX                  |              | Q (clear)   |                             |                                      |             |
| P                           | hone No.          | 123-456-7890               | (u           | se default) |                             | Layover                              |             |
|                             | Driver 1          | Type part of the Driver Na | me           | Q (clear)   | Vehicle 1                   | Type part of the vehicle make, n     | nc <b>Q</b> |
| Drive                       | r's Name          | Driver First and Last Name | e            |             | Vehicle Make                | Dodge                                |             |
| Emp                         | ployee ID         | 12345                      |              |             | Vehicle Model               | Ram                                  |             |
| Driver                      | s <u>Lic,</u> No. | 1122334455                 |              |             | License Plate               | 009 BHE                              |             |
| 0                           | (de               | etails)                    |              |             |                             |                                      |             |
| 01                          | (tran             | sporter)                   |              |             |                             |                                      |             |
| Pack                        | age # 1           | 1A4FF0300000065000000      | 026 <b>Q</b> | (clear)     |                             |                                      |             |
| Whsl                        | e. Price          | \$ 200.00                  |              |             |                             |                                      |             |
| 01                          | (pac              | kage)                      |              |             |                             | Select files                         |             |
|                             |                   |                            |              |             |                             |                                      |             |
| <ul> <li>● 1 (de</li> </ul> | estination)       |                            |              |             |                             |                                      |             |
|                             |                   |                            |              |             |                             |                                      |             |
|                             |                   | Register Transfer Ca       | ncel         |             |                             |                                      |             |
|                             |                   |                            |              |             |                             |                                      |             |
|                             |                   |                            |              |             |                             |                                      |             |

Figure 5: Register Transfer

The transfer is now registered and will appear in the incoming transfer grid of the receiving license.

See below for a list of all available transfer types, the facilities that have access to the transfer type, and their purpose.

```
© Metrc L L C, 2 0 2 3
```

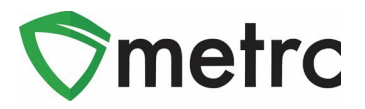

# Transfer Types

| Transfer Type                            | Facilities                                                                                                    | Purpose                                                                                                    |
|------------------------------------------|----------------------------------------------------------------------------------------------------|----------------------------------------------------------------------------------------------------|
| AU Affiliated Transfer                   | AU Excess Grower, AU<br>Grower A, AU Grower B, AU<br>Grower C, AU Microbusiness,<br>AU Processor, AU Retailer                                                                                                    | To be used when transferring<br>to an affiliated facility (under<br>the same ownership)                                                                           |
| AU Seeds and Seedlings                   | AU Excess Grower, AU<br>Grower A, AU Grower B, AU<br>Grower C, AU Microbusiness,<br>Class A Microbusiness                                                                                                    | To be used when bringing in<br>seeds or rooted immature<br>plants from an individual aged<br>21 or older                                                          |
| Caregiver                                | AU Grower A, AU<br>Microbusiness, MMFL Grower<br>A, MMFL Grower B, MMFL<br>Grower C                                                                                                    | To be used when bringing in<br>seeds, seedlings or tissue<br>cultures from a medical<br>caregiver                                                                 |
| Educational Research License<br>Transfer | AU Excess Grower, AU<br>Grower A, AU Grower B, AU<br>Grower C, AU Microbusiness,<br>AU Processor, AU Retailer,<br>Class A Microbusiness,<br>Educational Research, MMFL<br>Grower A, MMFL Grower B,<br>MMFL Grower C, MMFL<br>Processor, MMFL Provisioning<br>Center | To be used when transferring<br>product to a licensed<br>educational research facility                                                                            |
| External Cannabinoids                    | AU Processor, Educational<br>Research, MMFL Processor                                                                                                    | To be used when bringing in<br>ingredients containing<br>cannabinoids into<br>Processor/Product<br>Manufacturer license types<br>from sources outside of<br>Metrc |
| Grow to Grow between MED<br>and AU       | AU Excess Grower, AU<br>Grower A, AU Grower B, AU<br>Grower C, MMFL Grower A,<br>MMFL Grower B, MMFL<br>Grower C                                                                                                    | To be used by Growers to<br>transfer passed/untested<br>inventory to their equivalent<br>adult-use establishment All<br>product transferred must                  |

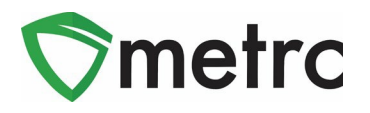

|                                           |                                                                                                    | have passed test results in the statewide monitoring system.                                                                                                    |
|-------------------------------------------|----------------------------------------------------------------------------------------------------|----------------------------------------------------------------------------------------------------|
| Hemp CBD R&D Conversion<br>Transfer       | AU Processor, MMFL<br>Processor                                                                                                    | To be used with approval only<br>when transferring in hemp<br>CBD oil for R&D                                                                                                  |
| Immature Plants between<br>MED and AU     | AU Excess Grower, AU<br>Grower A, AU Grower B, AU<br>Grower C, MMFL Grower A,<br>MMFL Grower B, MMFL<br>Grower C                                  | To be used by Growers when<br>transferring packages of<br>immature plants to<br>equivalent AU licenses.                                                                        |
| Infusion Transfer                         | AU Excess Grower, AU<br>Grower A, AU Grower B, AU<br>Grower C, AU Processor,<br>MMFL Grower A, MMFL<br>Grower B, MMFL Grower C,<br>MMFL Processor | To be used when manifesting<br>to a Processing License to<br>process material for your<br>facility or your store                                                               |
| MED Affiliated Transfer                   | MMFL Grower A, MMFL<br>Grower B, MMFL Grower C,<br>MMFL Processor, MMFL<br>Provisioning Center                                                    | To be used when manifesting<br>to a facility affiliated, you're<br>your own (under the same<br>ownership)                                                                      |
| Microbusiness Transfer                    | AU Excess Grower, AU<br>Grower A, AU Grower B, AU<br>Grower C, MMFL Grower A,<br>MMFL Grower B, MMFL<br>Grower C                                  | To be used by Growers to<br>transfer packages of<br>immature plants to<br>Microbusiness licenses. This<br>transfer will have a wholesale<br>dollar amount associated to<br>it. |
| PC and Retailer between MED<br>and AU     | AU Retailer, MMFL<br>Provisioning Center                                                                                                    | To be used by Provisioning<br>centers to transfer passed<br>inventory to their equivalent<br>adult-use establishment.                                                          |
| Processor to Processor between MED and AU | AU Processor, MMFL<br>Processor                                                                                                    | To be used by Processors to<br>transfer passed inventory to<br>their equivalent adult-use<br>establishment.                                                                    |
| Return to Sender/Shipper                  | AU Excess Grower, AU<br>Grower A, AU Grower B, AU<br>Grower C, AU Processor, AU                                                                   | For use when authorized by the CRA.                                                                                                    |

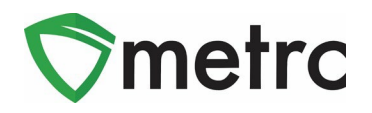

|                           | Retailer, AU Safety<br>Compliance Facility, MMFL<br>Processor, MMFL Safety<br>Compliance Facility                                                                                                    |                                                                                                    |
|---------------------------|----------------------------------------------------------------------------------------------------|----------------------------------------------------------------------------------------------------|
| Temporary Event           | AU Microbusiness, AU<br>Retailer, Class A<br>Microbusiness                                                                                                    | To be used to record<br>packages that are being<br>transferred and potentially<br>sold at a temporary event |
| Temporary Event - Return  | AU Microbusiness, AU<br>Retailer, Class A<br>Microbusiness                                                                                                    | To be used when returning<br>product to the licensed<br>premise from a temporary<br>event                   |
| Testing Transfer (to SCF) | AU Excess Grower, AU<br>Grower A, AU Grower B, AU<br>Grower C, AU Microbusiness,<br>AU Processor, AU Retailer, AU<br>Safety Compliance Facility,<br>Class A Microbusiness,<br>Educational Research, MMFL<br>Grower A, MMFL Grower B,<br>MMFL Grower C, MMFL<br>Processor, MMFL Provisioning<br>Center, MMFL Safety<br>Compliance Facility | To be used when sending Test<br>Samples to a Testing facility                                               |
| Trade Sample Transfer     | AU Excess Grower, AU<br>Grower A, AU Grower B, AU<br>Grower C, AU Processor, AU<br>Retailer, MMFL Grower A,<br>MMFL Grower B, MMFL<br>Grower C, MMFL Processor,<br>MMFL Provisioning Center                                                                                                    | For transferring trade<br>samples to other facilities to<br>try the products                                |
| Wholesale Transfer        | AU Excess Grower, AU<br>Grower A, AU Grower B, AU<br>Grower C, AU Processor, AU<br>Retailer, AU Secure<br>Transporter, MMFL Grower A,<br>MMFL Grower B, MMFL<br>Grower C, MMFL Processor,<br>MMFL Provisioning Center,<br>MMFL Secure Transporter                                                                                         | To be used when sending to<br>an unaffiliated license and<br>money is being exchanged for<br>the products   |

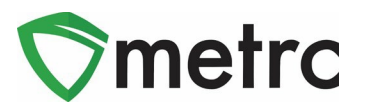

#### New Feature: Destination Total Gross Weight

Industry users will no longer be required to input the previous mandatory individual Package Gross Weight to register a transfer. There will now be a Destination Gross Weight field to record the weight of the entire shipment being transferred.

The gross weight is intended to indicate the total weight of the product itself, including the weight of the packaging, container, or tote that the product is within. An example transfer creation window can be seen below without the Package Gross Weight field, and with the Destination Gross Weight field.

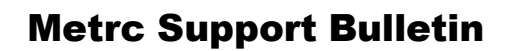

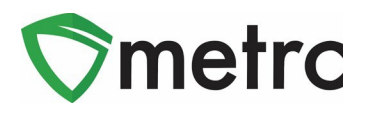

| New Licensed  | Transfe            | r                          |                      |                             |                                   | >   |
|---------------|--------------------|----------------------------|----------------------|-----------------------------|-----------------------------------|-----|
| Destination 1 | PC-XXX             | XXX                        | Q (clear)            | Туре                        | Wholesale                         | ~   |
| Planned Route | ROUTE              |                            |                      | <u>Est</u> Departure        | 🗰 04/21/2023 🗂 too                | day |
|               |                    |                            |                      |                             | · ·                               |     |
|               |                    |                            |                      |                             | 08 : 30 AM                        |     |
|               |                    |                            |                      | Ect Arrival                 |                                   | Vak |
|               |                    |                            |                      | <u>ESI.</u> Amvai           |                                   | Jay |
|               |                    |                            | 0                    |                             | 08 : 30 AM                        |     |
|               |                    |                            | e le                 |                             | × •                               |     |
|               |                    |                            |                      | Destination<br>Gross Weight | 8 Pounds ~                        | •   |
| Tran          | sport # 1          | ST-XXXXXX                  | Q. (clear)           |                             |                                   | _   |
| <u>P</u>      | hone No.           | 123-456-7890               | (use default)        |                             | Layover                           |     |
|               | Driver 1           | Type part of the Driver Na | me Q (clear)         | Vehicle 1                   | Type part of the vehicle make, mc | ۹   |
| Drive         | er's Name          | Driver First and Last Name | e                    | Vehicle Make                | Dodge                             |     |
| Em            | ployee ID          | 12345                      |                      | Vehicle Model               | Ram                               |     |
| Driver'       | s <u>Lic</u> , No. | 1122334455                 |                      | License Plate               | 009 BHE                           |     |
|               | 1 (de              | etails)                    |                      |                             |                                   |     |
| 0 1           | (tran              | sporter)                   |                      |                             |                                   |     |
| Pack          | age # 1            | 1A4FF0300000065000000      | 026 <b>Q (clear)</b> |                             |                                   |     |
| Whs           | le, Price          | \$ 200.00                  |                      |                             |                                   |     |
| 01            | (pac               | kage)                      |                      |                             | Select files                      |     |
| • 1 (de       | estination)        |                            |                      |                             |                                   |     |
|               |                    |                            |                      |                             |                                   |     |
|               |                    | Register Transfer Ca       | ncel                 |                             |                                   |     |
|               |                    |                            |                      |                             |                                   |     |

Figure 6: New Destination Gross weight field

Please feel free to contact support at <u>support@metrc.com</u> or 877-566-6506 with any questions